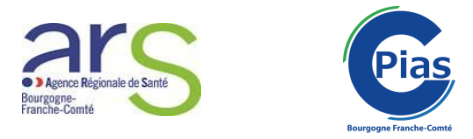

## Guide pour la déclaration d'un épisode de cas groupés d'IRA et GEA et autres évènements infectieux en EMS sur le portail des signalements

ATTENTION : A compté du 02/12/2019, le signalement des cas groupés d'évènements infectieux en EMS passe par le portail des signalements, que votre EMS soit ou non rattaché à un ES.

Etape 1 : Se connecter au portail via le lien suivant :

https://signalement.social-sante.gouv.fr/psig\_ihm\_utilisateurs/index.html#/accueil

Etape 2 : Sur la page d'accueil, sélectionnez « Vous êtes un professionnel de santé » :

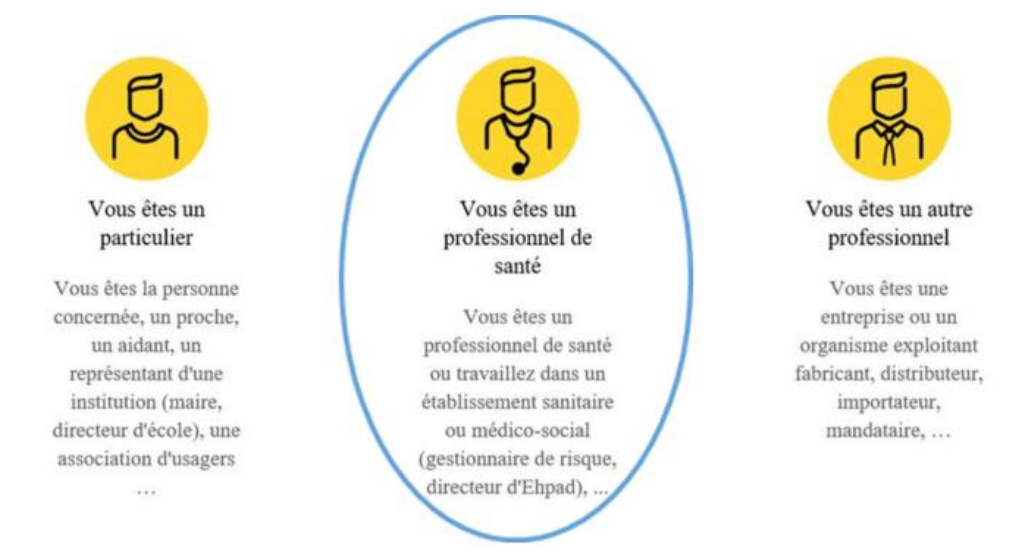

### Signalement de cas groupés d'IRA-GEA

#### POUR UN BILAN INITIAL (volet 1) :

**Etape 3**: Vous devez alors cocher la case correspondant au premier volet du signalement d'IRA ou de GEA dans la rubrique « Maladie nécessitant une intervention de l'autorité sanitaire et une surveillance continue » :

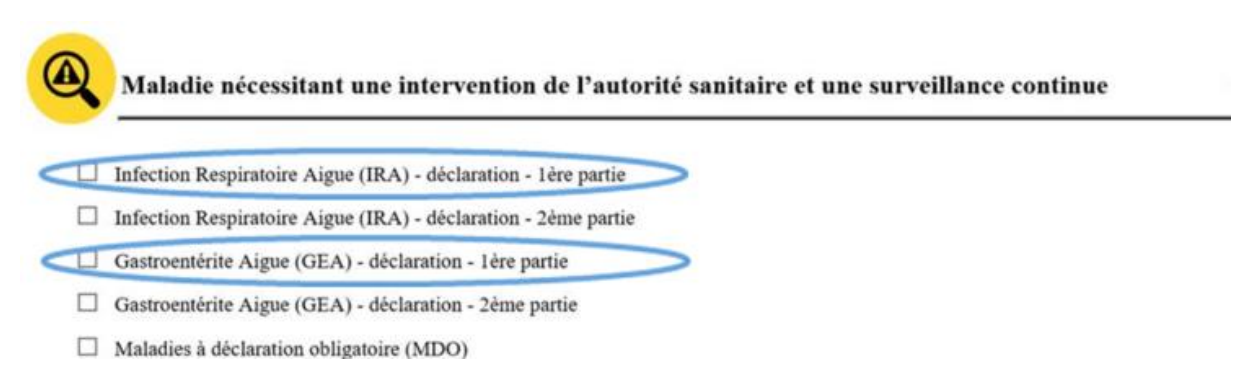

**Etape 4**: Vous arrivez sur l'étape 1 du formulaire volet 1 IRA-GEA : il s'agit d'une page à visée informative, il n'y a aucun champ à remplir. Pour débuter la saisie des informations, cliquez sur « Commencer » en bas à gauche de la page :

|                                                                            | iestionnaire                                                                                                    |                                                                                                | 4                                  |
|----------------------------------------------------------------------------|----------------------------------------------------------------------------------------------------|------------------------------------------------------------------------------------------------|------------------------------------|
| Votre de<br>volet 1                                                        | éclaration concerne                                                                                                    | une gastroentérite a                                                                           | aigue (GEA                         |
| i vous exercez<br>esponsable du<br><u>-SIN</u> .<br>Jans tous les au       | en établissement de santé,<br>signalement qui se charge<br>utres cas, veuillez poursuivr                                | vous êtes invité à contacte<br>ra du processus de déclara<br>re votre signalement.             | er votre<br>ition via l'outi       |
| Votre signale<br>social (Volet 1                                           | ement concerne une gastro<br>).                                                                                         | pentérite aiguë en établiss                                                                    | ement Médico                       |
| Tous les re<br>confidentialit<br>professionne<br>Vos données<br>Hébergemen | enseignements fournis s<br>té des données à carac<br>el.<br>; personnelles sont protégé<br>tt (HDS) et transmission séc | eront traités dans le r<br>tère personnel, du secr<br>es selon la législation en vi<br>curisés | espect de<br>et médical o<br>gueur |
|                                                                            |                                                                                                    |                                                                                                |                                    |

**Etape 5 :** Vous arrivez alors sur l'étape 2 du formulaire où il faut compléter les différents champs (et obligatoirement ceux comportant une étoile rouge). A la fin de la page, cliquez sur « suivant ».

# **REMARQUE :** Nous attirons votre attention sur l'importance de compléter l'ensemble des champs afin de permettre l'analyse et le suivi optimal de l'épisode par nos services.

**Etape 6 :** Cochez la case CGU et « Je ne suis pas un Robot ». Un message s'affiche, vous indiquant que votre signalement a été enregistré avec son numéro de référence (à conserver pour déclarer le bilan final de l'épisode). Nous vous invitons à **télécharger le formulaire** en bas de l'écran. En parallèle, dans les minutes qui suivent, vous recevrez un mail récapitulatif sur la boîte mail indiquée dans le formulaire.

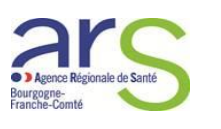

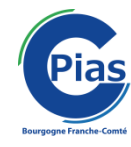

| Afin d'a | améliorer le portail des signalements, <u>prenez 3 minutes et donnez votre avis</u> . |
|----------|---------------------------------------------------------------------------------------|
|          | Prise en charge de votre signalement de GEA_VOLET1 par :                              |
| P        | ARS Bourgogne-Franche-Comté                                                           |
|          | Point Focal de réception des Alertes                                                  |
|          | Place Des Savoirs                                                                     |
|          | 21035 DIJON Cedex                                                                     |
|          | +33809404900                                                                          |
|          | ars-bic-alerte@ars.sante.fr                                                           |
|          |                                                                                       |

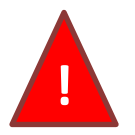

**Etape 7 : Dans les suites immédiates de votre signalement,** merci de nous communiquer par mail au Point Focal Régional de l'ARS (<u>ars-bfc-alerte@ars.sante.fr</u>) la **courbe épidémique de l'épisode** avec le numéro de référence du volet 1, selon le modèle suivant :

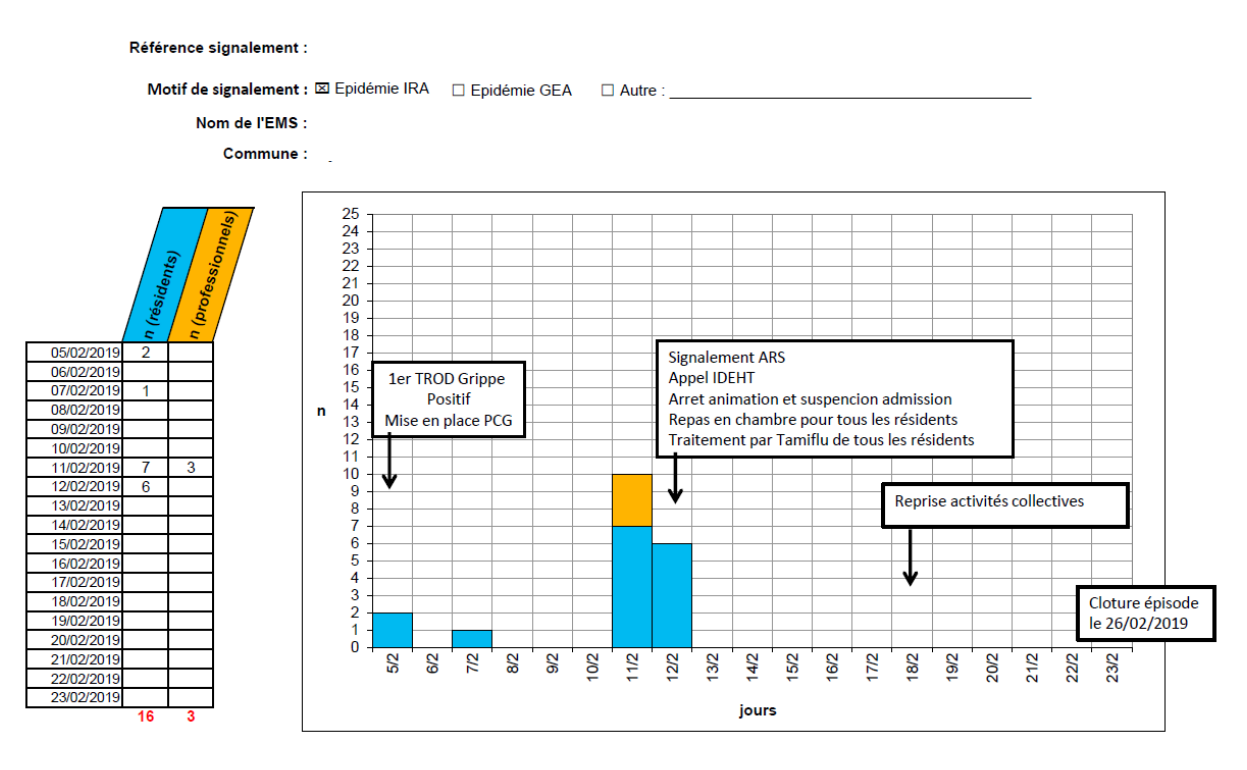

Mise à jour de la courbe épidémique le : 04/03/2019

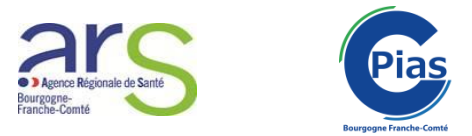

### POUR UN BILAN FINAL (Volet 2) :

**Etape 8 :** 10 jours après le dernier cas, après s'être connecté au portail des signalements en tant que professionnel de santé, cochez la case correspondant au 2<sup>ème</sup> volet du signalement d'IRA ou de GEA dans la rubrique « Maladie nécessitant une intervention de l'autorité sanitaire et une surveillance continue » :

|      | Maladie nécessitant une intervention de l'autorité sanitaire et une surveillance continue | ^ |
|------|-------------------------------------------------------------------------------------------|---|
| 🗖 Ir | nfection Respiratoire Aigue (IRA) - déclaration - 1ère partie                             |   |
|      | nfection Respiratoire Aigue (IRA) - déclaration - 2ème partie                             |   |
|      | Gastroentérite Aigue (GEA) - déclaration - 1ère partie                                    |   |
|      | Gastroentérite Aigue (GEA) - déclaration - 2ème partie                                    |   |
|      | Aladies à déclaration obligatoire (MDO)                                                   |   |
|      |                                                                                           |   |

**Etape 9 :** complétez le formulaire en rappelant la référence du volet 1 et validez. Le message suivant s'affiche alors (remarque : le numéro de référence est différent du premier) :

| Merci d'avoir complété ce formulaire.                                                                                                    |  |  |  |  |
|----------------------------------------------------------------------------------------------------|--|--|--|--|
| Votre signalement du 08/11/2019 17:49:34 (GMT+1) a bien été enregistré sous la référence<br>20191108174934830.                                                                                                    |  |  |  |  |
| Cette référence vous sera envoyée par mail.                                                                                                    |  |  |  |  |
| Afin d'améliorer le portail des signalements, prenez 3 minutes et donnez votre avis.                                                                                                    |  |  |  |  |
| Prise en charge de votre signalement de GEA_VOLET2 par :         ARS Bourgogne-Franche-Comté         Le Diapason         Point Focal de réception des Alertes         Place Des Savoirs         CS 73535         21035 DIJON Cedex         +33809404900         ars-bfc-alerte@ars.sante.fr |  |  |  |  |
|                                                                                                    |  |  |  |  |
| IMPORTANT !                                                                                                    |  |  |  |  |
| Si vous voulez conserver une copie de votre signalement, vous devez cliquer sur la flèche pour le télécharger ou l'imprimer. <u>Télécharger</u>                                                                                                    |  |  |  |  |

Etape 10 : Dans les suites immédiates de votre signalement de bilan final, merci de nous communiquer par mail au Point Focal Régional de l'ARS (<u>ars-bfc-alerte@ars.sante.fr</u>) la courbe épidémique finale d'épisode avec le numéro de référence du volet 2.

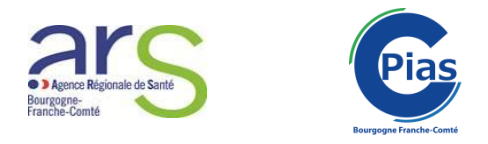

## Signalement de cas groupés d'autres évènements infectieux (hors MDO)

Les étapes 1 et 2 sont similaires aux IRA-GEA.

**Etape 3**: Dans la rubrique « Evènement indésirable associé aux soins », cochez la case « Infection associée aux soins (IAS) puis cliquez sur « suivant » puis dans l'onglet suivant sur « commencer ».

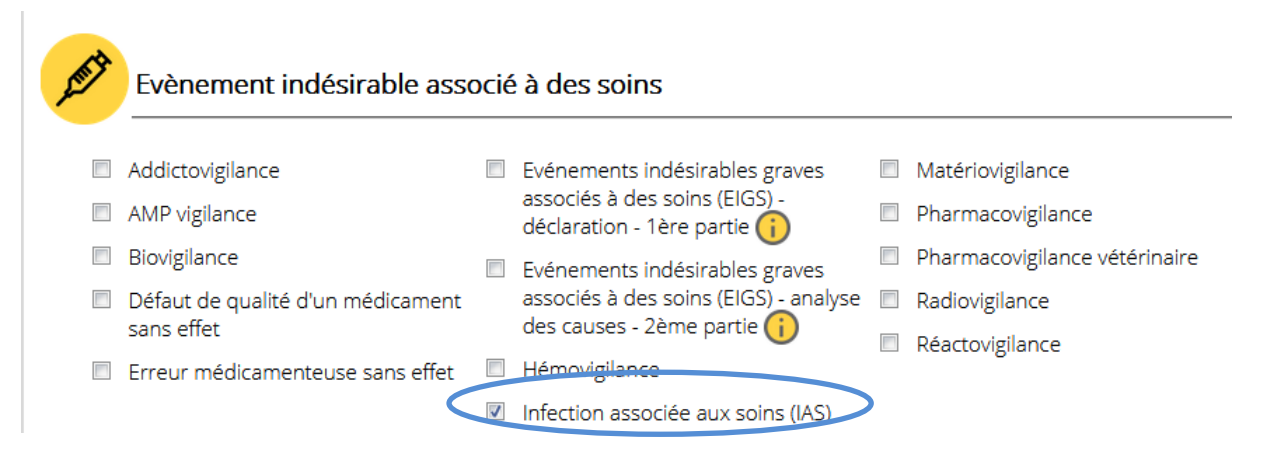

**Etape 4 :** Compléter le formulaire en fonction des éléments dont vous disposez puis cliquez sur « suivant ». Poursuivre jusqu'à validation du signalement et réception de la référence du dossier.

*REMARQUE : Nous attirons votre attention sur l'importance de compléter l'ensemble des champs afin de permettre l'analyse et le suivi optimal de l'épisode par nos services.*